## Uživatelé v kurzu

### 2. Zápis sebe sama do kurzu

Tuto metodu použijete v případě, že chcete, aby se vám uživatelé zapisovali do kurzu automaticky s určenou rolí, buď zcela bez omezení, nebo s omezeními, které tato volba umožňuje. Uživatel, který se chce takto do kurzu přihlásit, se nejprve musí přihlásit do Moodle konkrétní instalace (např. na dl1.cuni.cz), kde se nachází váš kurz.

Jak na to:

- v prostředí kurzu klepněte v menu Nastavení na volbu Uživatelé

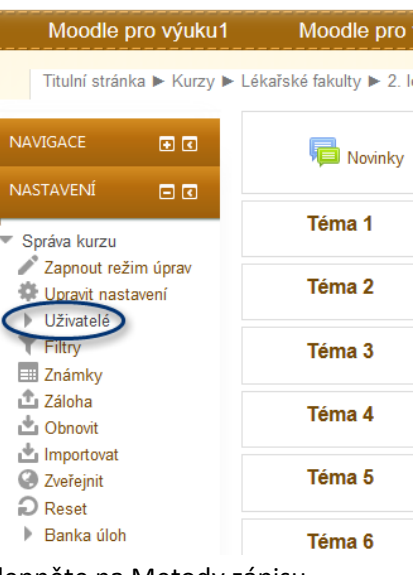

klepněte na Metody zápisu

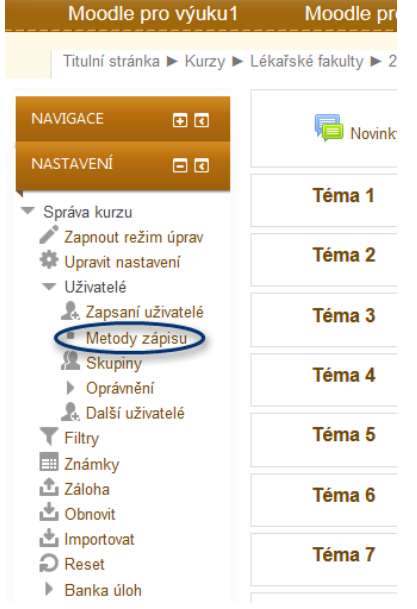

 v hlavním okně vpravo se vám objeví možnosti tohoto nástroje, metodu Ruční zápis do kurzu jsme probrali v předchozím manuálu, nyní se podíváme na možnosti volby Zápis sebe sama do kurzu. Na obrázku vidíte, že tato možnost je vyznačena šedou barvou, je to proto, že tato možnost je zatím skryta, pro odkrytí metody je nutno klepnou na ikonku "přeškrtnutého očička".

#### Metody zápisu

| Název                              | Uživatelé | Nahoru/Dolů | Upravit |
|------------------------------------|-----------|-------------|---------|
| Ruční zápis do kurzu               | 1         | Ψ           | ×∞2. ¢  |
| Přístup pro hosty                  | 0         | <b>↑</b> Ψ  | Xø      |
| Zápis sebe sama do kurzu (Student) | 0         | <b>^</b>    | ר¢      |

Přidat metodu Vyberte...

Dále je nutno tuto metodu zápisu nastavit, klepněte proto na ikonku "ozubeného kolečka".

•

### Metody zápisu

| Název                              | Uživatelé | Nahoru/Dolů           | Upravit       |
|------------------------------------|-----------|-----------------------|---------------|
| Ruční zápis do kurzu               | 1         | $\Psi$                | ×⊕ <u>₽</u> ₽ |
| Přístup pro hosty                  | 0         | $\uparrow \downarrow$ | X 9/          |
| Zápis sebe sama do kurzu (Student) | 0         | <b>†</b>              | × • 📀         |

Přidat metodu Vyberte... 👻

Zobrazí se vám možnosti nastavení této volby. Zde naleznete ty možnosti nastavení, které byly v předchozí verzi přímo ve volbě Nastavení, tedy zejména nastavení klíče k zápisu do kurzu a další volby, nezapomeňte změny uložit.

| Zánis sehe sama do kurzu           |                                                                                                    |
|------------------------------------|----------------------------------------------------------------------------------------------------|
| Zapis sebe sama do kuizu           |                                                                                                    |
| Vlastní název instance metody      | e                                                                                                    |
| Povolit zápis sebe sama do kurzu 🕐 | Ano 👻                                                                                                    |
| Klíč k zápisu 🕐                    | 🛛 🖉 🔲 Odkrýt                                                                                                    |
| Použít skupinové klíče k zápisu 🕐  | Ne 🔻                                                                                                    |
| Přiřazení role                     | Student -                                                                                                    |
| Délka trvání platnosti zápisu 🕐    | 0 👦 dny 👻 🔲 Povolit                                                                                                    |
| Oznámit před vypršením zápisu 🕐    | Ne 🔹                                                                                                    |
| Práh pro oznámení 🕐                | 1 and the second second s |
| Začátek zápisu 🕐                   | 31 - Srpen - 2013 - Povolit                                                                                                    |
| Konec zápisu 🕐                     | 31 - Srpen - 2013 - Povolit                                                                                                    |
| Odstranit neaktivní uživatele po 🕐 | Nikdy 👻                                                                                                    |
| Maximum zapsaných uživatelů 🕐      | 0                                                                                                    |
| Posílat uvítací dopis 🕐            |                                                                                                    |
| Vlastní uvítací zpráva 🕐           |                                                                                                    |
|                                    |                                                                                                    |
|                                    |                                                                                                    |
|                                    |                                                                                                    |
|                                    |                                                                                                    |
|                                    |                                                                                                    |
|                                    | ۵                                                                                                    |

Zápis sebe sama do kurzu

Uložit změny Zrušit

Instancí Zápis sebe sama do kurzu si můžete do kurzu přidat více, např. pro různé role. V části Přidat metodu vyberte ze seznamu Zápis sebe sama do kurzu.

# Metody zápisu

|   | Název                              | Uživatelé | Nahoru/Dolů           | Upravit |
|---|------------------------------------|-----------|-----------------------|---------|
|   | Ruční zápis do kurzu               | 1         | $\Psi$                | ו±÷     |
|   | Přístup pro hosty                  | 0         | $\uparrow \downarrow$ | ×ø      |
|   | Zápis sebe sama do kurzu (Student) | 0         | φ.                    | X@ 🔅    |
| < | Přidat metodu Vyberte              |           |                       |         |

Nazvěte si tuto metodu např. Učitelé, nastavte si vaše volby a novou metodu uložte

| Zánis sehe sama do kurzu           |                             |        |
|------------------------------------|-----------------------------|--------|
| Vlastní název instance metody      | Učitelé                     |        |
| Povolit zápis sebe sama do kurzu 🕐 | Ano V                       |        |
| Klíč k zápisu 🕐                    | 😝 🔲 Odkrýt                  |        |
| Použít skupinové klíče k zápisu 🕐  | Ne 🗸                        |        |
| Přiřazení role                     | Teacher                     |        |
| Délka trvání platnosti zápisu 🕐    | 0 dny - Dovolit             |        |
| Oznámit před vypršením zápisu 🕐    | Ne 👻                        |        |
| Práh pro oznámení 🕐                | 1 dny -                     |        |
| Začátek zápisu 🕐                   | 31 - Srpen - 2013 - Povolit |        |
| Konec zápisu 🕐                     | 31 v srpen v 2013 v Povolit |        |
| Odstranit neaktivní uživatele po 🕐 | Nikdy -                     |        |
| Maximum zapsaných uživatelů 🕐      | 0                           |        |
| Posílat uvítací dopis 🕐            |                             |        |
| Vlastní uvítací zpráva 🕐           |                             |        |
|                                    |                             |        |
|                                    |                             |        |
|                                    |                             |        |
|                                    |                             |        |
|                                    | ii.                         | -<br>- |
|                                    |                             |        |

# Zápis sebe sama do kurzu

Uložit změny Zrušit

Nová metoda se vám objeví v seznamu metod.

# Metody zápisu

| 1 | $\Psi$      | X⊕ <u>1.</u> ‡ |
|---|-------------|----------------|
|   |             |                |
| 0 | $\Phi \Psi$ | ×ø             |
| 0 | + +         | ×⊕ ⇔           |
| 0 |             | X⊕ ‡           |
|   | 0           |                |

Každou metodu lze průběžně přenastavit a také smazat, mazání se provádí pomocí "křížku" u dané metody. Metody lze následně zase přidat pomocí volby Přidat metodu.